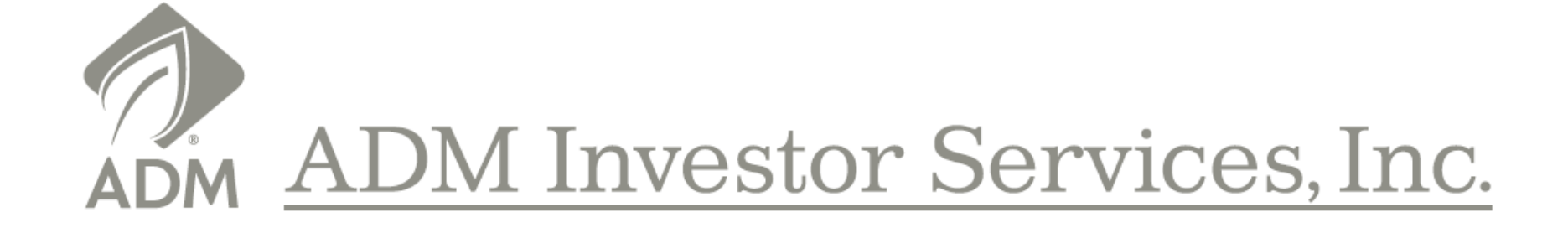

## **ADMIS NEW Online Account Application**

April 2017

## **Overview**

#### \* Application Process

The description of the system that follows is divided into the application process and the broker review process. The application pages show the forms that applicants will encounter depending on their characteristics. Completing the forms is simple. Once the information is entered the applicant electronically "signs" the document and moves on. If any required information is omitted, the location with the missing information is highlighted and must be completed before proceeding. The applicant can leave the application at any point and return using the username and password that were created.

#### ✤ Broker Approval

The broker approval section shows the screens that will be used to approve accounts. The broker selects an application, reviews the documents and approves the application. Once the broker approves the application, the New Accounts Department will review, approve and notify the broker that the account has been opened.

**Customer Fills Out Application** 

Broker Approves Application

ADMIS New Accounts Dept. Reviews Application

## **Survey**

The following simple questions will create an application that includes only the necessary forms. Some of these questions will also fill in answers in the application. Answering each question carefully will make the application process much easier.

#### **Survey Application Questions**

- 1. Legal Entity:
- o Individual
- o IRA
- o Joint
- o Partnership
- Corporation
- o Limited Liability Company
- o Trust
- 2. Preliminary Account Information
- 3. Personal Information for Primary Account Owner
- 4. Employment Information
- 5. Risk Profile
- 6. Tax Information
- 7. Additional Information
- 8. Exchange for Related Positions
- 9. Statements
- 10. Transfers

## Step 1: Broker Invites Customer from Members1st Site or Individual link

| ADM  | ADM Investor Services, Inc             |           |        |              | 0       | nline  | Applica | ation A | dmin                        | Invite L   | lser Erin Ca | issato 🔻 |
|------|----------------------------------------|-----------|--------|--------------|---------|--------|---------|---------|-----------------------------|------------|--------------|----------|
|      |                                        |           |        |              |         |        |         |         |                             |            |              |          |
|      | Submitted Approved Completed Office Le |           | 曲日     | ind 💈 Reload | i       |        |         |         |                             |            |              |          |
| View | Legal Name                             | Username  | App ID | Арр Туре     | Status  | Office | SalesC  | Acco    | Last Admin Action & Comment | Time Crea  | Time Upld    | Admin    |
|      | Erin cassato                           | admisdemo | 10225  | Individual   | CREATED | YY1    |         |         |                             | 02/17/2016 | 02/17/2016   |          |
|      |                                        | admisdemo | 10224  | Corporation  | NEW     | YY1    |         |         |                             | 02/17/2016 | 02/17/2016   |          |
|      |                                        | kburket   | 10223  | Corporation  | NEW     | YY1    |         |         |                             | 02/17/2016 | 02/17/2016   |          |
|      | Yong Ao                                | pan       | 10115  | Individual   | NEW     | YY1    |         |         |                             | 01/14/2016 | 01/14/2016   |          |

| Invite User to Online Application | 8                      |
|-----------------------------------|------------------------|
| Office:                           | YY1 ·                  |
| User email address:               | erin.cassato@admis.com |
| Is this a discretionary account?  | • Yes No               |
| CTA name:                         | CTA Name               |
| CTA email address:                | CTA@cta.com            |
| Broker name (optional):           | John Doe               |
|                                   | Ok Cancel              |

## **Step 2: Customer Receives Invitation Email**

## **Step 3: Customer Creates Log In**

## ADM Investor Services, Inc.

#### Welcome to the ADMIS Online Application

In this application, you will be guided through a series of questions that will help us become familiar with your interests and determine whether you are eligible to become a customer. After answering the questions, we will generate official documents that the required parties in your organization will sign.

Throughout the account application process, you will receive notification emails describing the next required action.

| Click here | e for a list of requirements needed to complete a | n application.             |                                                                                                    |                 | •    |
|------------|---------------------------------------------------|----------------------------|----------------------------------------------------------------------------------------------------|-----------------|------|
|            | Please login.                                     |                            | Don't have a login?                                                                                       |                 |      |
|            | Broker<br>Test Ofice YY1                          |                            | You need to create a username<br>throughout the process. If for an<br>your application later, all of your |                 |      |
|            | Email or Username                                 |                            |                                                                                                    | Create Login    |      |
| 4          | Password                                          |                            |                                                                                                    |                 |      |
|            | Forgot Password                                   | Login                      |                                                                                                    | For NEW applica | ints |
|            |                                                   | ©2010-2015 ADM Investor \$ | Services. All rights reserved                                                                             |                 |      |
| /          |                                                   |                            |                                                                                                    |                 |      |

For returning applicants only

## **Step 4: Customer Chooses Legal Entity & Starts the Application Process**

ADM Investor Services, Inc.

**Online Application [DEMO]** 

admisdemo (admisdemo@gmail.com) 🔻

All fields required unless otherwise indicated.

#### Home

#### Welcome erin cassato! Please choose an existing application or create a new application.

If you have existing applications, you may select an application by clicking an icon in the "Open" column of the grid on the application's row. If you want to start a new application, fill in the information at the bottom of the page and click the "New Application" button.

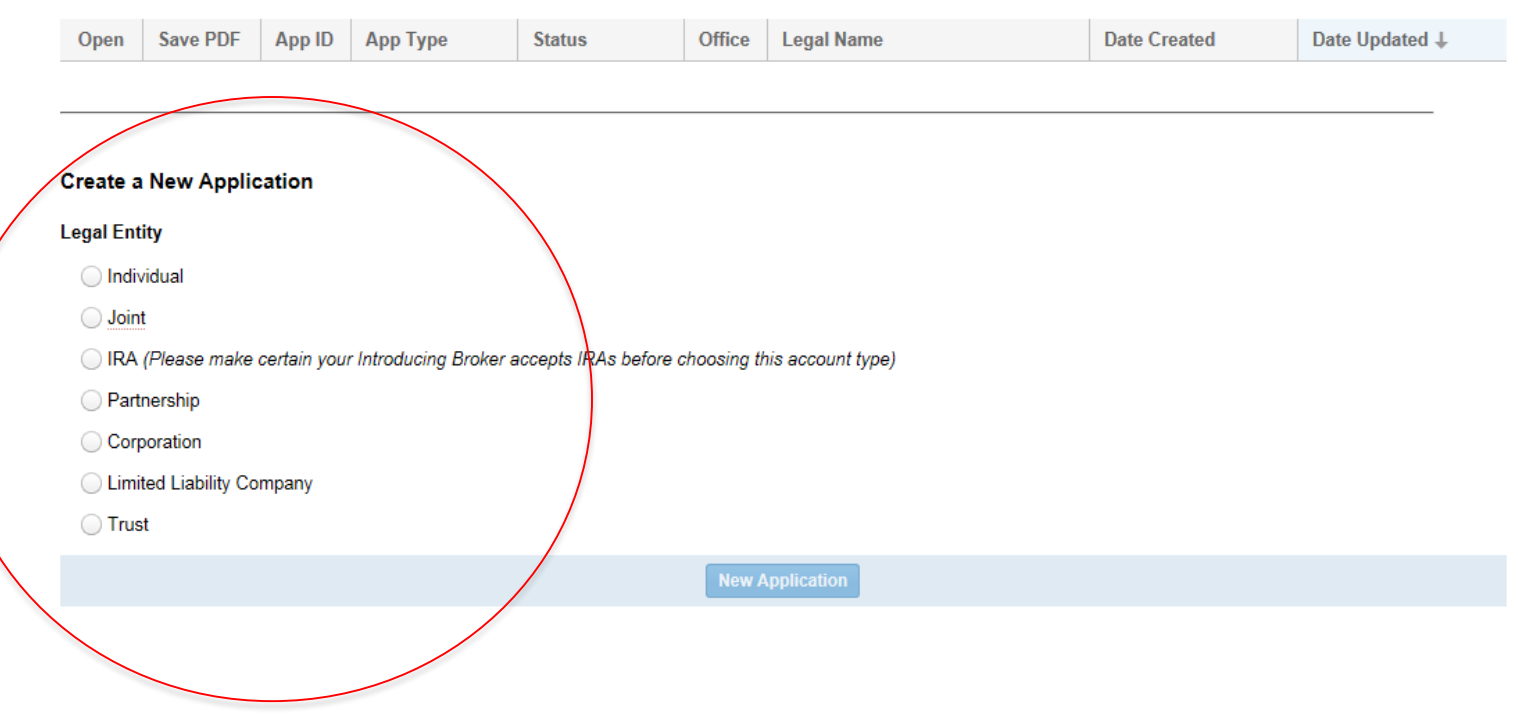

## **Step 5: Customer Begins Survey Questions**

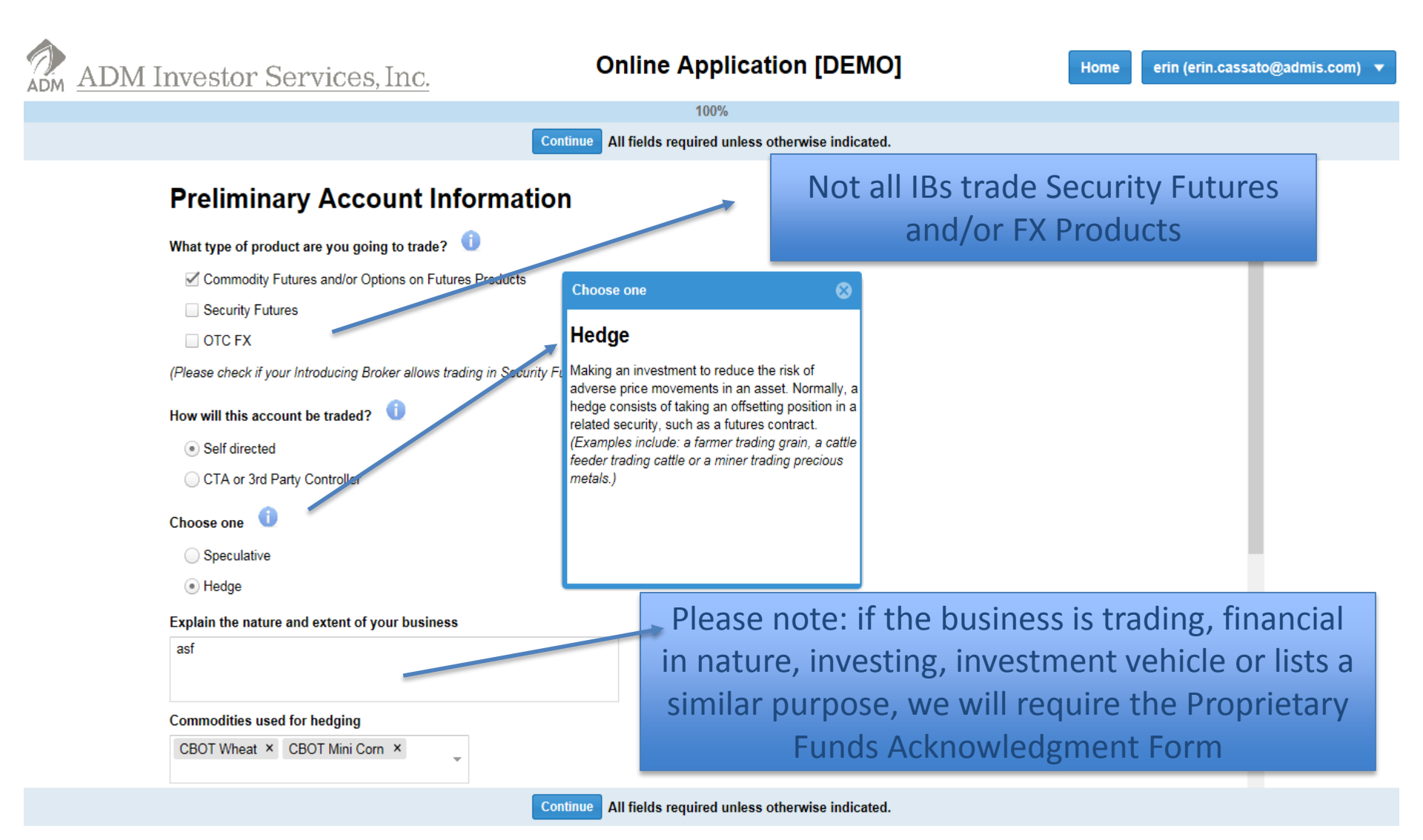

## **Customer Continues Preliminary Account Information:**

Based on the answers of the Survey Questions, the Application will generate the required questions that need to be answered such as, but not limited to, the below examples:

**Preliminary Account Information** 

Personal Information for Primary Account Owner

**Employment Information** 

**Risk Profile** 

**Tax Information** 

Additional Information

Exchange for Related Positions (Versus Cash)

Statements

## **Step 6: Customer Confirms Information**

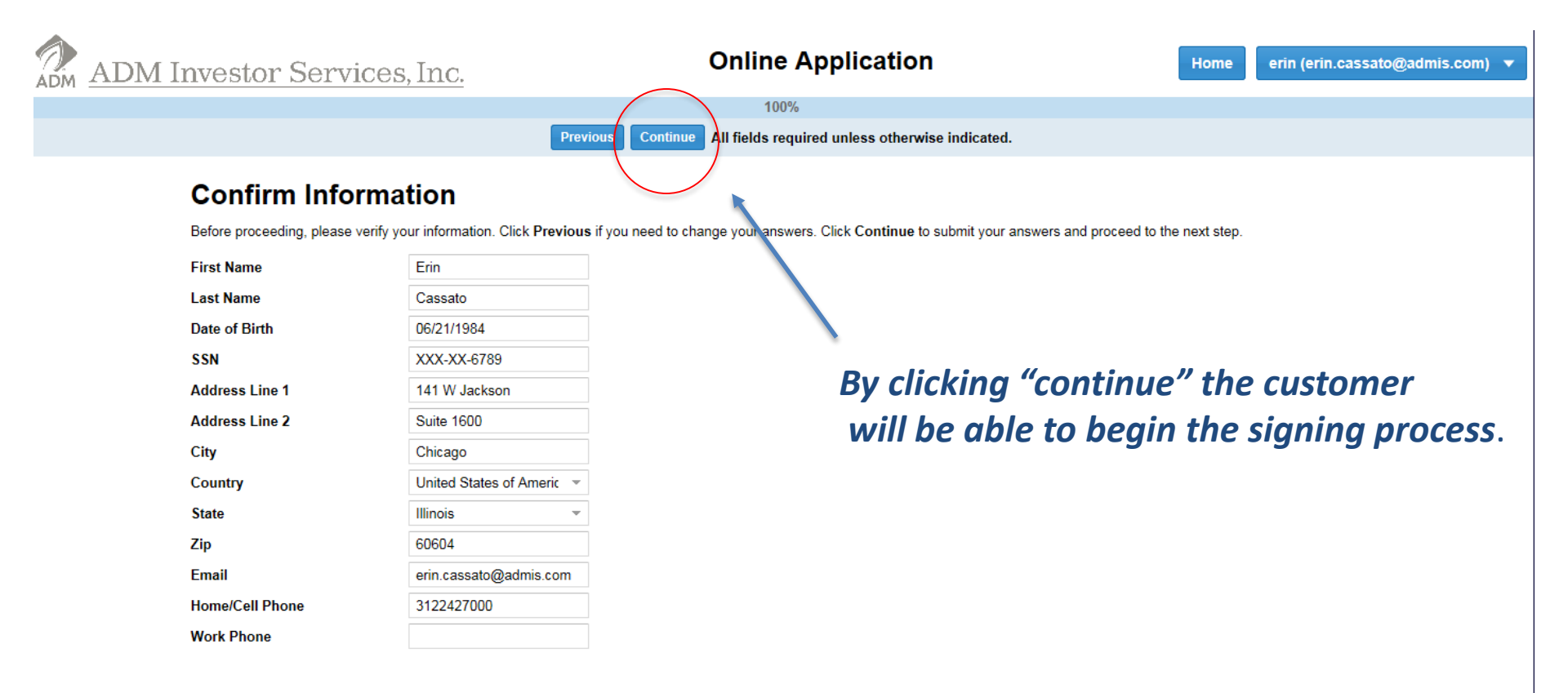

## **Step 7: Customer Begins Signing Process**

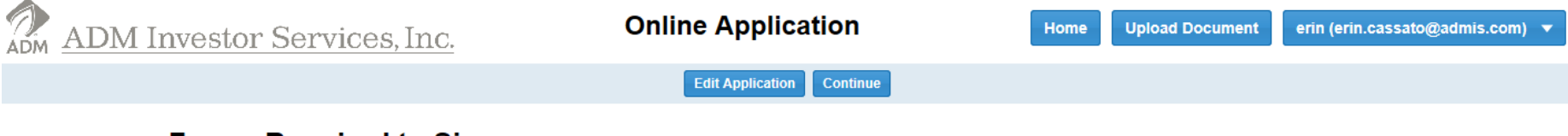

#### Forms Required to Sign

In order to complete the application, the following forms are required to be electronically signed. Click Continue to begin signing forms.

Information regarding the forms can be found at http://admis.com/contact/account-forms.

If you need to go back and edit the application, click Edit Application. However, all form signatures will be revoked and all forms will need to be re-signed, all uploaded documents will also be deleted.

| Form                                                               | Signer Name    | Email                  | Signed |
|--------------------------------------------------------------------|----------------|------------------------|--------|
| Individual / Joint or Sole Proprietorship                          | Erin E Cassato | erin.cassato@admis.com | No     |
| Confidential Credit Information                                    | Erin E Cassato | erin.cassato@admis.com | No     |
| Exchange For Related Positions Acknowledgement                     | Erin E Cassato | erin.cassato@admis.com | No     |
| Form W-9                                                           | Erin E Cassato | erin.cassato@admis.com | No     |
| Customer Agreement                                                 | Erin E Cassato | erin.cassato@admis.com | No     |
| Risk Disclosure Statement                                          | Erin E Cassato | erin.cassato@admis.com | No     |
| Risk Disclosure Statement For Futures And Options                  | Erin E Cassato | erin.cassato@admis.com | No     |
| Electronic Trading And Order Routing Systems Disclosure Statement  | Erin E Cassato | erin.cassato@admis.com | No     |
| Application To Receive Online Account Access                       | Erin E Cassato | erin.cassato@admis.com | No     |
| Application To Receive Customer Statement And Information By Email | Erin E Cassato | erin.cassato@admis.com | No     |

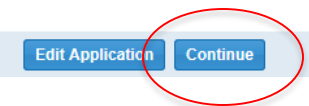

## Customer Acknowledges & Accepts by E-Signing

|                             | Complete 0 of 10                       |  |   |
|-----------------------------|----------------------------------------|--|---|
|                             | Previous Continue                      |  |   |
| A. INDIVIDUAL / JOIN        | IT or SOLE PROPRIETORSHIP              |  | ^ |
| Account Entity              | Individual Account                     |  |   |
| Account Type                | Speculative                            |  |   |
| Discretionary Account       | No                                     |  |   |
| Individual:                 |                                        |  |   |
| Name                        | Erin E Cassato                         |  |   |
| Sole Proprietorship Name    |                                        |  |   |
| Date of Birth (m/d/yyyy)    | 06/21/1984                             |  |   |
| Marital Status              | Single                                 |  |   |
| Social Security Number      | 123456789                              |  |   |
| No. of Dependents           | 0                                      |  |   |
| Address                     | 141 W Jackson<br>Suite 1600            |  |   |
| City, State, Zip, Country   | Chicago, Illinois 60604, United States |  |   |
| Home/Cell Phone             | 3122427000                             |  |   |
| Work Phone                  |                                        |  | ~ |
| Signatura: Lacknowledge and | accent                                 |  |   |
| Name: Erin E Cassato        |                                        |  |   |

## **Upload Feature:**

| M Investor Servio                                                                | ces, Inc. Online A                                                                                                    | Application                                                                                              | Home                                                                                            | d Document                                                                  |        |
|----------------------------------------------------------------------------------|----------------------------------------------------------------------------------------------------|----------------------------------------------------------------------------------------------------|-------------------------------------------------------------------------------------------------|-----------------------------------------------------------------------------|--------|
|                                                                                  |                                                                                                    | Complete 1 of 10                                                                                         |                                                                                                 |                                                                             |        |
|                                                                                  |                                                                                                    | Continue                                                                                                 |                                                                                                 |                                                                             |        |
| E. CONFIDENTI                                                                    | AL CREDIT INFORMATION                                                                                                    |                                                                                                    |                                                                                                 |                                                                             | $\sim$ |
| Because ADM Investor S<br>Exchange clearing house<br>following information for t | ervices, Inc. is responsible for the clearing of all of (<br>s of any margin requirements which may be impose<br>he purpose of limiting the Customer's Risk or to pro | Customer's trades made through<br>ed on Customer's account. As suc<br>otect the Customer from Risk or ur | ADMIS, in effect, ADMIS is th<br>h, ADMIS does not intend or<br>isuitable trading, but only for | ne initial guarantor to the<br>undertake to use the<br>ADMIS's own business | •      |
| operation<br>ADMIS's Upload Form                                                 |                                                                                                    |                                                                                                    |                                                                                                 | 8                                                                           |        |
| Name Option 1: Up                                                                | load files from your computer.                                                                                                    | Option 2: Scan the b                                                                                     | arcode below with your pl                                                                       | none to upload                                                              |        |
| Investme Form:                                                                   |                                                                                                    |                                                                                                    | eru.                                                                                            |                                                                             |        |
| Investme File:                                                                   | Select PDF or imag                                                                                                    | e File                                                                                                   |                                                                                                 |                                                                             |        |
| Futures/C                                                                        | Up                                                                                                    | bload                                                                                                    |                                                                                                 |                                                                             |        |
| lf yes, ho                                                                       |                                                                                                    |                                                                                                    |                                                                                                 |                                                                             |        |
| Firm(s)                                                                          |                                                                                                    |                                                                                                    |                                                                                                 |                                                                             |        |
| Securities                                                                       |                                                                                                    |                                                                                                    |                                                                                                 |                                                                             |        |
| lf yes, ho                                                                       |                                                                                                    |                                                                                                    |                                                                                                 | Refresh Barcode                                                             |        |
| Firm(s)                                                                          | prms/Documents                                                                                                    |                                                                                                    |                                                                                                 |                                                                             |        |
| Credit Inf                                                                       | _                                                                                                    |                                                                                                    |                                                                                                 |                                                                             | ~      |
| Download                                                                         | Form                                                                                                    |                                                                                                    | Date Uploaded                                                                                   | Delete                                                                      |        |
| 🗌 Sign                                                                           |                                                                                                    |                                                                                                    |                                                                                                 | Refresh Close                                                               |        |
| Name:                                                                            | Jassato                                                                                                    |                                                                                                    |                                                                                                 |                                                                             |        |

Customers are now able to upload documents such as the W-9, copies of Drivers License, etc. from their computer or their mobile device.

## **Customer must click GREEN Submit button to actually submit the application.**

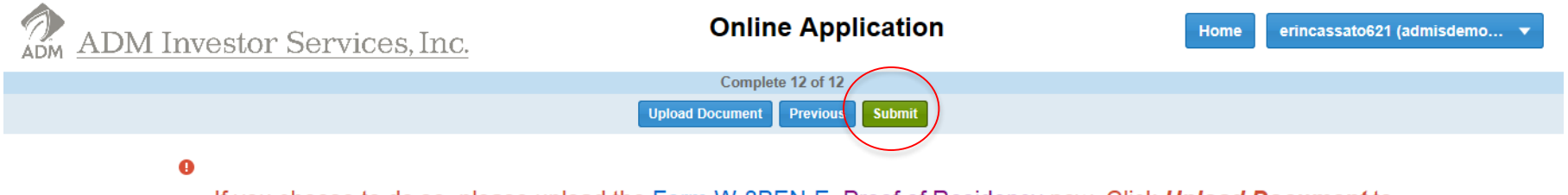

If you choose to do so, please upload the <u>Form W-8BEN-E</u>, Proof of Residency now. Click **Upload Document** to upload now. Please contact your broker if you would like to fax or mail the document.

Your application is ready for submission.

Click "Submit" to submit your application now.

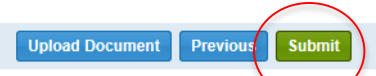

ADMIS reserves the right to request additional documentation to satisfy AML/KYC due diligence.

## If an Application....

**If an Application is rejected** by the New Accounts Department for any reason, the customer will need to log back into the site with the username and password they created, click the icon to the far left (next to their name), update or amend the Application, re-sign all the forms, then submit the Application again.

**If an application needs to be re-submitted:** Once an application is signed & submitted and it is determined there needs to be a correction, the New Accounts Department will have the system automatically send the client a new e-mail letting them know their application needs editing. The e-mail will contain the link back to the application log on screen. When your client clicks on the link, they need to log back on – using the logon they created the first time. Note, the status of the Application now says "NEW." He must then click the icon under "OPEN." Have the customer look for the **RED** Edit button:

<u>If the client needs to make a change</u> to their application, they should click "EDIT APPLICATION" and chose the page (from the menu on the left) that needs to be corrected, make their change, and begin re-signing the application. Then click "CONTINUE".

<u>If the client needs to add a document</u> to their application, they should click "UPLOAD DOCUMENT" to add the required document. This button can be found at the bottom of the screen before they begin signing the application and/or at the bottom of the last screen before they submit the application. Then they will click "CONTINUE".

WARNING – if the client is editing a previously signed & submitted application, all signatures will be lost. The attachments (uploaded docs) will not be deleted.

# Logging into the <u>Broker ADMIN</u> page from Members1st:

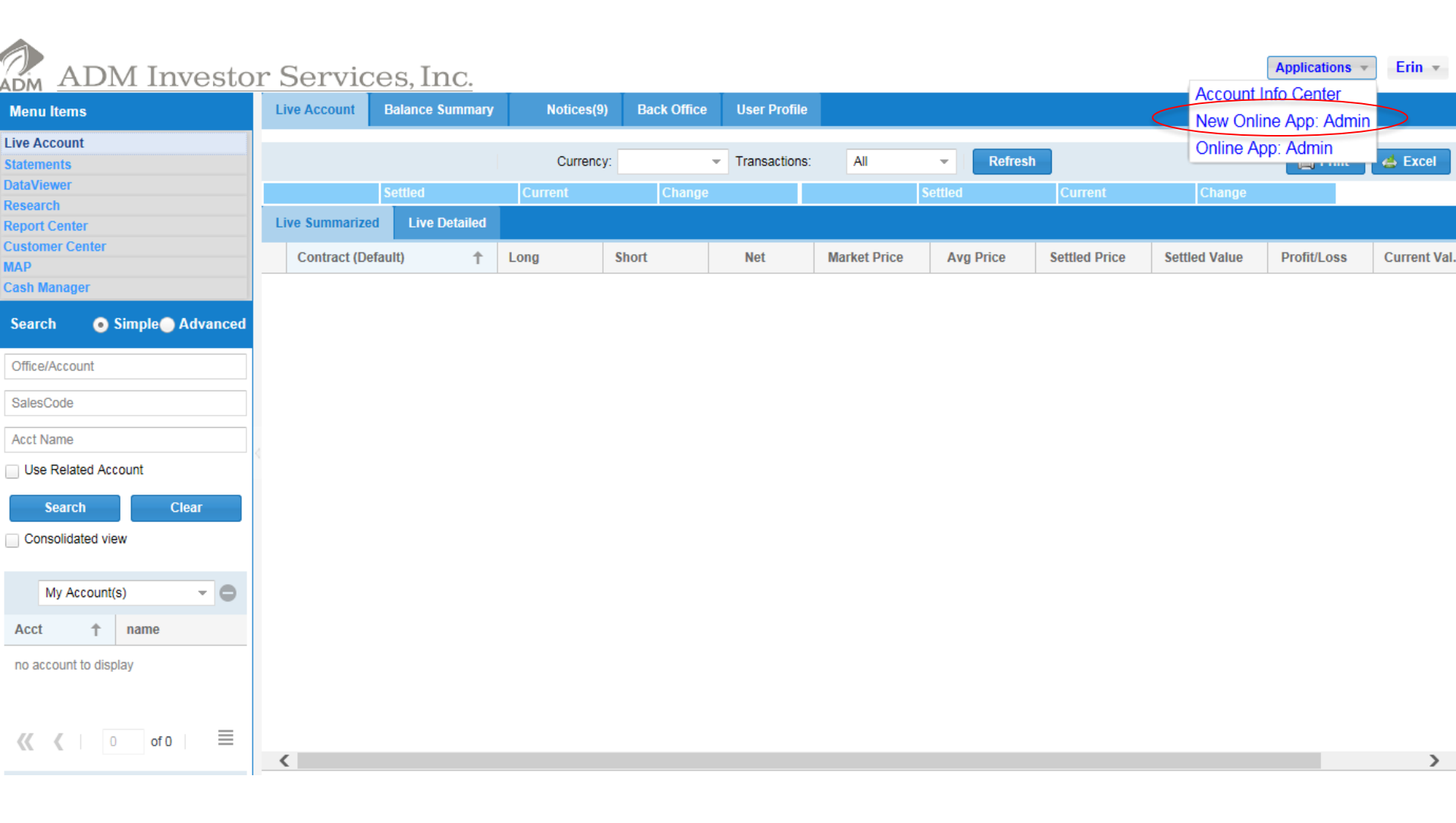

| ADM    | ADM Investor Serv            | 7          | Online Application Admin |             |             |        |        | Invite User Erin Cassato 🔻 |                                     |            |            |        |   |
|--------|------------------------------|------------|--------------------------|-------------|-------------|--------|--------|----------------------------|-------------------------------------|------------|------------|--------|---|
| Applic | ations                       |            |                          |             |             |        |        |                            |                                     |            |            |        |   |
| Open   | Submitted Approved Completed | Office Leg | gal Name                 | 🏙 Fi        | nd 💈 Reload |        |        |                            |                                     |            |            |        |   |
| View   | Legal Name                   | Username   | App ID                   | Арр Туре    | Status      | Office | SalesC | Acco                       | Last Admin Action & Comment         | Time Crea  | Time Upld  | Admin. |   |
|        | ABC Trust                    | kburket    | 11680                    | Trust       | NEW         | YY1    |        |                            |                                     | 08/17/2016 | 08/17/2016 | 8      | ) |
|        | Lio LLC                      | kburket    | 10230                    | Limited Lia | SIGNING     | YY1    |        |                            |                                     | 02/17/2016 | 08/12/2016 | 8      |   |
|        | Kathy Bishop                 | kburket    | 11550                    | Individual  | SIGNING     | YY1    |        |                            | Rejected by Kathy Howe-Burket - bla | 07/29/2016 | 08/08/2016 | 8      | ) |
|        |                              | erin       | 11383                    | Individual  | NEW         | YY1    |        |                            |                                     | 07/08/2016 | 07/08/2016 | 8      |   |
|        |                              |            |                          | -           |             |        |        |                            |                                     |            |            |        |   |

### **Open Status:**

*New:* The customer is still working on the Survey Questions, but has not yet moved onto the signing process.

*Signing:* The customer is in the middle of signing the account docs, but has not yet submitted.

| ADM    | ADM Investor Services, Inc.                                         |             |        |             | Online Application Admin |        |        |      |                             |            | Invite User Erin Cassato 🔻 |       |   |
|--------|---------------------------------------------------------------------|-------------|--------|-------------|--------------------------|--------|--------|------|-----------------------------|------------|----------------------------|-------|---|
| Applic | ations                                                              |             |        |             |                          |        |        |      |                             |            |                            |       |   |
| Open   | Open Submitted Approved Completed Office Legal Name 🛱 Find 💈 Reload |             |        |             |                          |        |        |      |                             |            |                            |       |   |
| View   | Legal Name                                                          | Username    | App ID | Арр Туре    | Status                   | Office | SalesC | Acco | Last Admin Action & Comment | Time Crea  | Time Upld                  | Admin | ı |
|        | Mickey Mouse                                                        | erincassato | 12017  | Individual  | SUBMITTED                | YY1    |        |      |                             | 09/19/2016 | 09/19/2016                 | 8     | 0 |
|        | Testing 123 LLC                                                     | erincassato | 12013  | Corporation | SUBMITTED                | YY1    |        |      |                             | 09/19/2016 | 09/19/2016                 | 8     |   |
|        |                                                                     |             |        |             |                          |        |        |      |                             |            |                            |       |   |

Submitted Status:

*Submitted:* The application has been submitted by the customer and is awaiting broker approval.

| ADM                            | ADM Investor Se              | ].          | Online Application Admin Invite User |            |             |        |        |       |                             | Jser Erin Ca | issato 🔻   |       |
|--------------------------------|------------------------------|-------------|--------------------------------------|------------|-------------|--------|--------|-------|-----------------------------|--------------|------------|-------|
| Applic                         | ations                       |             |                                      |            |             |        |        |       |                             |              |            |       |
| Open                           | Submitted Approved Completed | Office      | gal Name                             | 齢 Fin      | nd 💈 Reload |        |        |       |                             |              |            |       |
| View                           | Legal Name                   | Username    | App ID                               | Арр Туре   | Status      | Office | SalesC | Acco  | Last Admin Action & Comment | Time Crea    | Time Upld  | Admin |
|                                | Mickey Mouse                 | erincassato | 12017                                | Individual | APPROVED    | YY1    | YYYYY  | 54545 | Approved by Erin Cassato    | 09/19/2016   | 09/28/2016 |       |
| Mickey Mouse erincassato 12017 |                              |             |                                      |            |             |        |        |       |                             |              |            |       |

Approved: The application has been approved by the broker and is awaiting New Accounts Department approval.

| ADM -   | ADM Investor Servi                                                       | ces, Inc. | Online Application Admin Invite User Erin Cassato |               |         |        |        |       |                                   |            |            | assato 🔻 |
|---------|--------------------------------------------------------------------------|-----------|---------------------------------------------------|---------------|---------|--------|--------|-------|-----------------------------------|------------|------------|----------|
| Applica | ations                                                                   |           |                                                   |               |         |        |        |       |                                   |            |            |          |
| Open    | Pending Completed Office Le                                              | gal Name  | đ                                                 | 📸 Find 💈 Rela | bad     |        |        |       |                                   |            |            |          |
| View    | Legal Name                                                               | Username  | ID                                                | Туре          | Status  | Office | SalesC | Acco  | Last Admin Action & Comment       | Time Crea  | Time Upld  | Admin    |
|         | Joanna Yang                                                              | joanna    | 1                                                 | Individual    | COMPLET | YY1    | ууууу  | 56565 | Completed by kristina lewandowski | 11/03/2015 | 11/10/2015 | 8 0      |
|         |                                                                          |           |                                                   |               |         |        |        |       |                                   |            |            |          |
|         | <u>Completed:</u>                                                        |           |                                                   |               |         |        |        |       |                                   |            |            |          |
|         | Commission of The economy and have been manifered and an measured by the |           |                                                   |               |         |        |        |       |                                   |            |            |          |

*Completed:* The account app has been reviewed and approved by the New Accounts Department and has been entered into the GMI Platform.

## **Broker Approval Process:**

Click the icon under "VIEW" to view the account and approve. Please note, you can only approve Submitted Accounts.

| ADM Investor Services, Inc. |                              |             |         |             | Online Application Admin |        |        |      |                             |            | Invite User Erin Cassato 🔻 |       |  |
|-----------------------------|------------------------------|-------------|---------|-------------|--------------------------|--------|--------|------|-----------------------------|------------|----------------------------|-------|--|
| Applic                      | ations                       |             |         |             |                          |        |        |      |                             |            |                            |       |  |
| Open                        | Submitted Approved Completed | Office Leg  | al Name | 齢 Find      | d 💈 Reload               |        |        |      |                             |            |                            |       |  |
| View                        | Legal Name                   | Username    | App ID  | Арр Туре    | Status                   | Office | SalesC | Acco | Last Admin Action & Comment | Time Crea  | Time Upld                  | Admin |  |
|                             | Testing 123 LLC              | erincassato | 12013   | Corporation | SUBMITTED                | YY1    |        |      |                             | 09/19/2016 | 09/19/2016                 | 8 🔾   |  |

<u>DO NOT</u> approve an Application until all required account opening documents have been submitted along with the Application.

## **Broker Approval Process**

| ADM Investor Services                                | , Inc.                                | Online Applic                          | Invite User                       | Erin Cassato 🔻 |                    |                      |  |  |  |  |  |
|------------------------------------------------------|---------------------------------------|----------------------------------------|-----------------------------------|----------------|--------------------|----------------------|--|--|--|--|--|
| Applications #33 Erin E Cassato ×                    | ·                                     |                                        |                                   |                |                    |                      |  |  |  |  |  |
| Application Status: SUBMITTED O Approve Reju         | ect                                   |                                        |                                   |                |                    | Download Application |  |  |  |  |  |
| Forms                                                | A. INDIVIDUAL / JOIN                  | IT or SOLE PROPRIETORSHIP              |                                   |                |                    |                      |  |  |  |  |  |
| Individual / Joint or Sole Proprietorship            |                                       |                                        |                                   |                |                    | <b></b> ]            |  |  |  |  |  |
| Confidential Credit Information                      | Account Entity                        | Individual Account                     | Make sure to download the account |                |                    |                      |  |  |  |  |  |
| Exchange For Related Positions Acknowledgement       | Account Type                          | Speculative                            |                                   |                |                    |                      |  |  |  |  |  |
| Form W-9                                             | necount type                          | Opeculative                            | Appli                             | cation for s   | torage             |                      |  |  |  |  |  |
| Customer Agreement                                   | Discretionary Account                 | No                                     | ··                                | · · · ·        | <u> </u>           |                      |  |  |  |  |  |
| Risk Disclosure Statement                            | Individual:                           |                                        | -                                 |                |                    |                      |  |  |  |  |  |
| Risk Disclosure Statement For Futures And Options    | Name                                  | Erin E Cassato                         |                                   |                |                    |                      |  |  |  |  |  |
| Electronic Trading And Order Routing Systems Disclos | Colo Bronristambin Namo               |                                        |                                   |                |                    |                      |  |  |  |  |  |
| Application To Receive Online Account Access         | Sole Proprietorship Name              |                                        |                                   |                |                    |                      |  |  |  |  |  |
| Application To Receive Customer Statement And Infor  | Date of Birth (m/d/yyyy)              | 06/21/1984                             |                                   |                |                    |                      |  |  |  |  |  |
| IDs - Employee ID                                    | Marital Status                        | Single                                 |                                   |                |                    |                      |  |  |  |  |  |
|                                                      | Social Security Number                | 123456789                              |                                   |                |                    |                      |  |  |  |  |  |
|                                                      | No. of Dependents                     | 0                                      |                                   |                |                    |                      |  |  |  |  |  |
|                                                      | Address                               | 141 W Jackson<br>Suite 1600            |                                   |                |                    |                      |  |  |  |  |  |
|                                                      |                                       |                                        |                                   |                |                    |                      |  |  |  |  |  |
|                                                      | City, State, Zip, Country             | Chicago, Illinois 60604, United States |                                   |                |                    |                      |  |  |  |  |  |
|                                                      | Home/Cell Phone                       | 3122427000                             |                                   |                |                    |                      |  |  |  |  |  |
| 👔 Upload Form 🕕 Download Form                        | Work Phone                            |                                        |                                   |                |                    | ~                    |  |  |  |  |  |
| Signer Name                                          | Title                                 | Email                                  | Status                            | Username       | Date Created       | Date Signed          |  |  |  |  |  |
| Erin E Cassato                                       | · · · · · · · · · · · · · · · · · · · | erin.cassato@admis.com                 | SIGNED                            | erin           | 11/10/2015 2:24 PM | 11/10/2015 2:27 PM   |  |  |  |  |  |
|                                                      | ©2010-                                | 2015 ADM Investor Services. All righ   | ts reserved                       |                |                    |                      |  |  |  |  |  |
| Clic                                                 | ck here if you wo                     | ould like to dow                       | vnload a                          | specific for   | rm of the          |                      |  |  |  |  |  |

Application selected

## **Broker Approval Process**

| ADM Investor Services                                | , Inc.                    | <b>Online Application Admin</b>                                  |              | Invite User Erin Cassato 🔻        |
|------------------------------------------------------|---------------------------|------------------------------------------------------------------|--------------|-----------------------------------|
| Applications #33 Erin E Cassato ×                    |                           |                                                                  |              |                                   |
| Application Status: SUBMITTED 💿 Approve 🛛 😣 Reje     | ect                       |                                                                  |              | Download Application              |
|                                                      | A. INDIVI                 | DUAL / JOINT or SOLE PROPRIETORSHIP                              |              | ~                                 |
| Individual / Joint or Sole Proprietorship            |                           |                                                                  |              | loro you aro                      |
| Confidential Credit Information                      | Account Entity            | Approve Application #33                                          |              | iere, you are                     |
| Exchange For Related Positions Acknowledgement       | Account Type              | I approve the opening of this trading account                    | 4 0          | hle to annrove                    |
| Form W-9                                             | Account Type              | Assign Sales Code/Account                                        |              |                                   |
| Customer Agreement                                   | Discretionary A           | Office: YY1                                                      | / t          | he account.                       |
| Risk Disclosure Statement                            | Individual:               |                                                                  |              |                                   |
| Risk Disclosure Statement For Futures And Options    | Name                      | Sales Code: YYYY1                                                |              |                                   |
| Electronic Trading And Order Routing Systems Disclos | Colo Dropriotor           | Account (optional): 12345                                        |              |                                   |
| Application To Receive Online Account Access         | Sole Proprietor           | Commissions                                                      |              |                                   |
| Application To Receive Customer Statement And Infor  | Date of Birth (n          | Default to office or salescode level? Yes <ul> <li>No</li> </ul> |              |                                   |
| IDs - Employee ID                                    | Marital Status            |                                                                  |              |                                   |
|                                                      | Cocial Cocurity           | Putures Commission                                               |              |                                   |
|                                                      | Social Security           | Commission to be alwared to Ula K for the Object of Turn         |              |                                   |
|                                                      | No. of Depende            |                                                                  |              |                                   |
|                                                      |                           | Options Commission                                               |              |                                   |
| Address                                              | Day Trade: 🗘 Overnight: 🌩 |                                                                  |              |                                   |
|                                                      | City, State, Zip          | Commission to be charged: O Half In/Half Out Up Front            |              |                                   |
|                                                      | Home/Cell Pho             | Email Comments to Admin (optional)                               |              |                                   |
| 👔 Upload Form                                        | Work Phone                |                                                                  |              |                                   |
| Signer Name                                          |                           |                                                                  | sername Date | e Created Date Signed             |
| Erin E Cassato                                       |                           | Ok Cancel e                                                      | rin 11/1     | 0/2015 2:24 PM 11/10/2015 2:27 PM |

Once the account is approved by ADMIS New Accounts Department, the broker will receive an email informing them the account has been opened.

## **Broker Approval Process**

| ADM Investor Services                                                                                                    | , Inc. Online Application Admin                                                                | Invite User Erin Cassato 🔻                           |
|----------------------------------------------------------------------------------------------------|------------------------------------------------------------------------------------------------|------------------------------------------------------|
| Applications #33 Erin E Cassato ×                                                                                                    |                                                                                                |                                                      |
| Application Status: SUBMITTED 📀 Approve                                                                                                    | ct                                                                                             | Download Application                                 |
| Forms  Confidential Credit Information Exchange For Related Positions Acknowledgement Form W-9 Customer Agreement Risk Disclosure Statement For Futures And Options Electronic Trading And Order Routing Systems Disclos Application To Receive Online Account Access Application To Receive Customer Statement And Infor IDs - Employee ID | A. INDIVIDUAL / JOINT or SOLE PROPRIETORSHIP                                                   | Here, you are<br>able to add<br>commission<br>rates. |
| 1 Upload Form<br>Signer Name                                                                                                    | City, State, Zip<br>Home/Cell Pho<br>Work Phone Email Comments to Admin (optional)<br>Username | Date Created Date Signed                             |
| Erin E Cassato                                                                                                    | Ok Cancel erin                                                                                 | 11/10/2015 2:24 PM 11/10/2015 2:27 PM                |

Once the account is approved by ADMIS New Accounts Department, the broker will receive an email informing them the account has been opened.